## Select your preferred language audio channel in Webex Events

Attendees can select their preferred language, as well as the volume balance between the speaker and the interpreter.

To those who will join from the Desktop app;

- 1. When you join the Webex room or during the event, click **Interpretation** in the bottom-left corner of the screen.
- 2. Select your preferred language or **Original audio (floor)**, if you want to hear the audio without interpretation.
- 3. Use the slider to balance the audio between the interpreter and the original audio.
- 4. If you have any issues with the interpretation function, please send a chat to ACCJ staff in the chat box.

| Original audio (noor)      | × 1 | My interpretation language |
|----------------------------|-----|----------------------------|
| English<br>English         |     | English (English)          |
| 日本語<br><sub>Japanese</sub> |     | Balance volume             |
| Original audio (floor)     | ^   |                            |

To those who will join on Mobile;

- 1. In the preview window, tap Interpretation.
- 2. Select your preferred language or **Original audio (floor)**, if you want to hear the audio without interpretation.
- 3. Use the slider to balance the audio between the interpreter and the original audio.
- 4. Return to the preview window and tap Join.
- 5. (Optional) If you want to change your language audio during a meeting or webinar,

tap **More** > **Interpretation**, then select your preferred language and audio balance level.